## Importing and Updating the SystmONE Formulary

- 1. Go to the appropriate Formulary Updates Page <u>North & East Devon Formulary GP Systems Updates</u> <u>South & West Devon Formulary GP Systems Updates</u>
- 2. Select Formulary; Updates; GP Systems
- 3. Right click on the formulary you require
- 4. Select 'save link as' or 'save target as' dependent on which browser you are using
- 5. Save in a location easy to find
- 6. Go to SystmONE
- 7. Click on Set Up; Prescribing; Drug Formularies
- 8. Click Import/Export from the toolbar
- 9. Select Import from file and click OK

| Import / Export Formulary                                                                        | × |
|--------------------------------------------------------------------------------------------------|---|
| Import Formulary From File                                                                       |   |
| Export Selected Formulary To RFA File Format (for distribution between units not using SystmOne) |   |
| Export Selected Formulary To Phoenix File Format (for distribution between units using SystmOne) |   |
|                                                                                                  |   |
| hound                                                                                            |   |
| <u>OK</u> <u>C</u> ancel                                                                         |   |

- 10. Find the formulary you just saved and click select
- 11. You will still see the Import/Export Formulary dialog box don't click anything at this point.
- 12. This box will be replaced with the question below. Select yes.

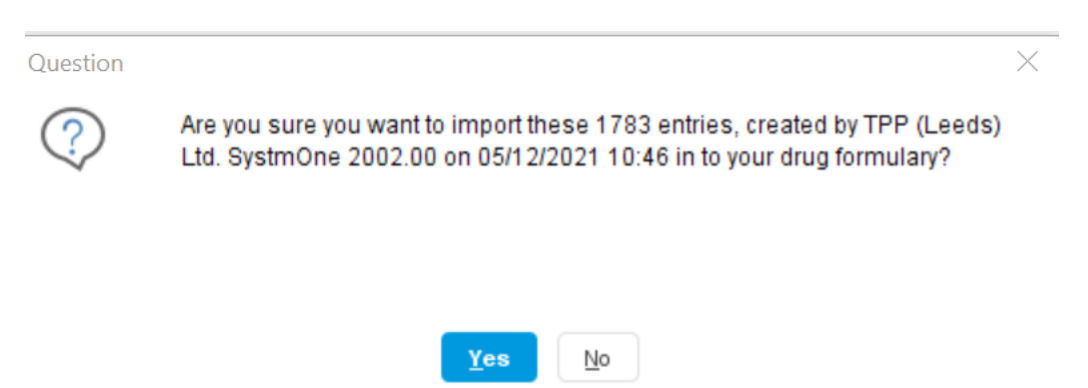

13. You should see the imported formulary listed in the left-hand column

| Formularies                   |   |
|-------------------------------|---|
| Formulary 🗸                   | F |
| Formulary                     |   |
| High Risk (System Wide)       |   |
| N and E Apr 21 Full formulary |   |
| N and E Oct 20 Full formulary |   |

14. To complete the process, delete the old formulary:

- 15. If you are replacing an outdated formulary, click on the old formulary from the list on the lefthand side and click delete formulary on the tool bar. A dialog box will appear asking you to confirm you want to delete
- 16. Click yes

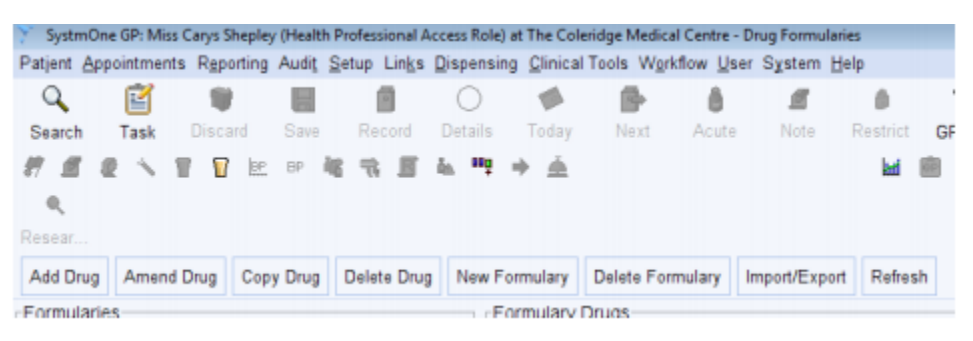

Top Tip: If you can't read the full name of the formulary to know which is the new one and which is the old one, widen the column by hovering over the edge of the column and left click and drag it wider.

## To check you are using the SystmONE formulary:

This is for prescribers and for staff who add drugs to repeat templates only.

In order to make the most of the formulary and synonyms the following selections are recommended in the drug browser. To access the drug browser, select 'new repeat template' from any patient's record. In the 'Select Drug or Appliance' box please make sure you have the following boxes checked.

These need to be selected by each user but will be remembered the next time they log on. Select:

- Brands
- Formulary Entries
- Non-Prescribable/Unlicensed (N.B. this allows some synonyms to work)
- Full Sorted List

Deselect:

- Discontinued
- Frequently Used

Once these selections have been made, formulary items will be displayed above the line with a full alphabetic list matching your search below the line

| 🍸 Select Drug or Appliance                                                                                                    | <b>×</b> |
|----------------------------------------------------------------------------------------------------|----------|
| 🖏 Drug & Appliance Browser 🐓 Formularies 🔺 Free Text Drugs & Appliances Settings                                                                                                    |          |
| Drug & Appliance Browser Formularies A Free Text Drugs & Appliances Settings Formularies Product order number Product order number Product-based search Non-prescribable / unlicensed Formulary entries Product-based search Enter text to search Carbocisteine 375mg capsules for Carbocisteine 375mg capsules for Carbocisteine 375mg capsules for Carbocisteine 375mg capsules for Carbocisteine 250mg/5ml oral solution Branded | Sgarch   |
| Sensitivities & Allergies: Not checked.                                                                                                    |          |
| Qk Qancel                                                                                                    |          |